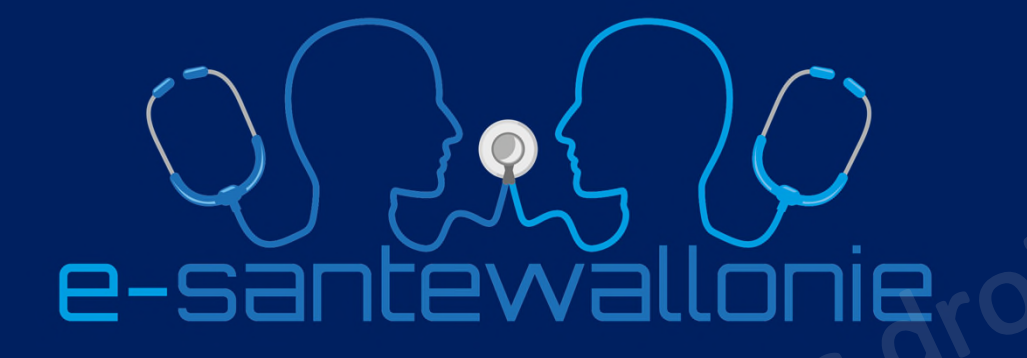

Envoyer son listing de patients à vacciner à GAMENA de manière sécurisée sans logiciel métier...

Dr Philippe JONGEN, généraliste

- Directeur médical du Réseau Santé Wallon
- Co-responsable du projet e-santewallonie

15 mars 2021 Tutoriel

# -> Vous avez créé un fichier Excel avec la liste de vos 5 patients à vacciner pour l'envoyer à GAMENA de manière sécurisée

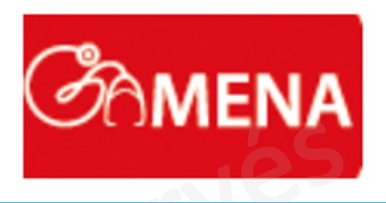

|   | Enregistrement automat                      | ique 💽 🗒       | <b>9</b> • (?~ | ~                 | listing 1b  | du Dr JONGEN.csv | •                  | ,∕⊂ Re   | chercher         |   |  |
|---|---------------------------------------------|----------------|----------------|-------------------|-------------|------------------|--------------------|----------|------------------|---|--|
| F | ichier Accueil                              | Insertion Mise | en page        | Formules Donné    | es Révisio  | on Affichage     | Aide               | 1.00     | 123              |   |  |
| A | A8 $\checkmark$ : $\times \checkmark f_{x}$ |                |                |                   |             |                  |                    |          |                  |   |  |
|   | A                                           | В              | с              | D                 | E           | F                | G                  |          | н                | 1 |  |
| 1 | NR PERS(NRN/NISS)                           | Nom de famille | Prénom         | Date de naissance | Code postal | GSM              | Mail               |          | Médecin traitant |   |  |
| 2 | 48123121742                                 | JONGEN         | PHILIPPE       | 31/12/1948        | 5310        | 0475/623965      | philippe.jongen@gr | mail.com | Jongen Ph        |   |  |
| 5 |                                             |                |                |                   |             |                  |                    |          |                  |   |  |
| 6 |                                             |                |                |                   |             |                  |                    |          |                  |   |  |
| 7 |                                             |                | sar            | ten               |             |                  |                    |          |                  |   |  |
| 8 |                                             | XC             |                |                   |             |                  |                    |          |                  |   |  |
| 9 | . rig                                       |                |                |                   |             |                  |                    |          |                  |   |  |

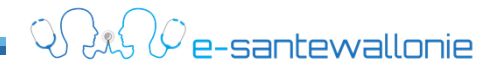

Je n'ai pas (plus) de logiciel métier mais je vais envoyer à GAMENA la liste de mes patients à vacciner de manière sécurisée avec la eHealthBox fédérale

- Je me connecte à ehealth.fgov.be/fr
- Je choisi le profil de "Professionnel de la santé"

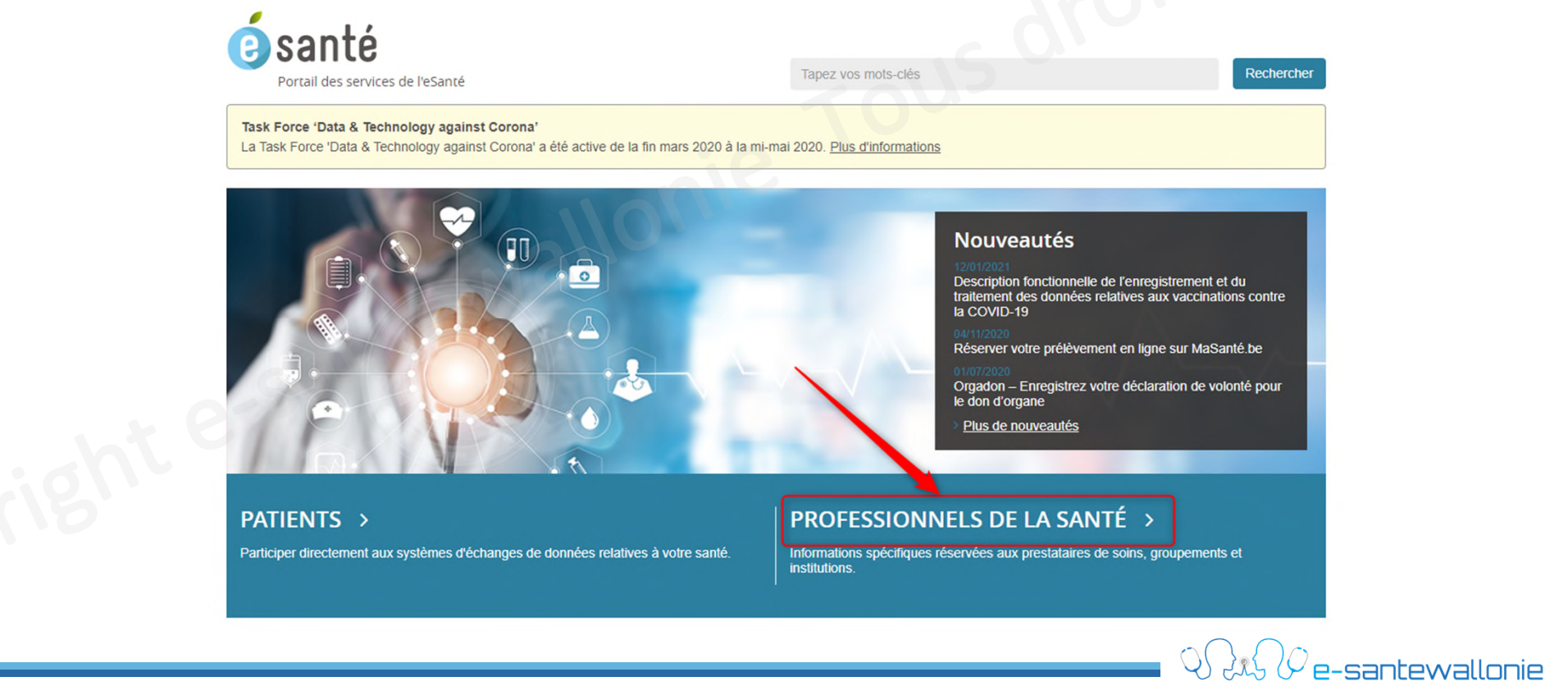

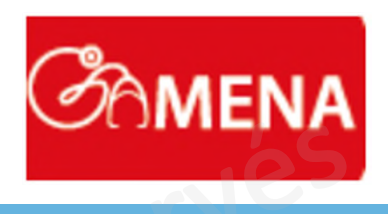

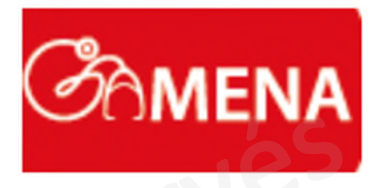

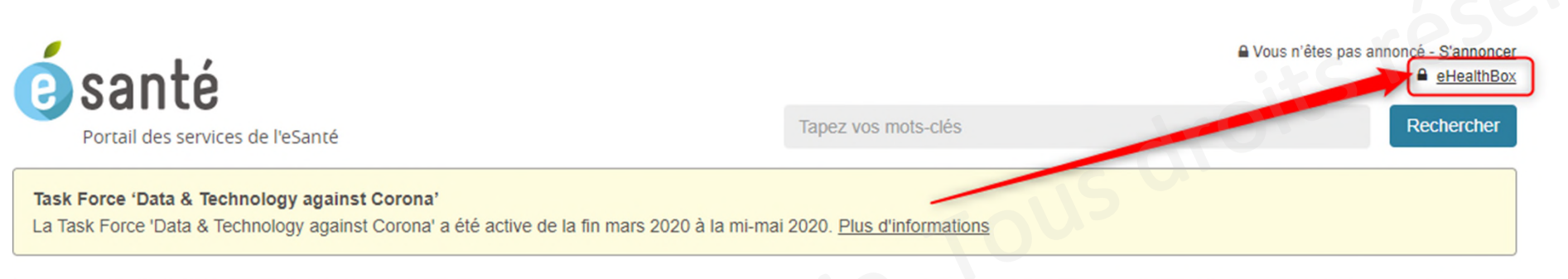

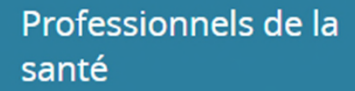

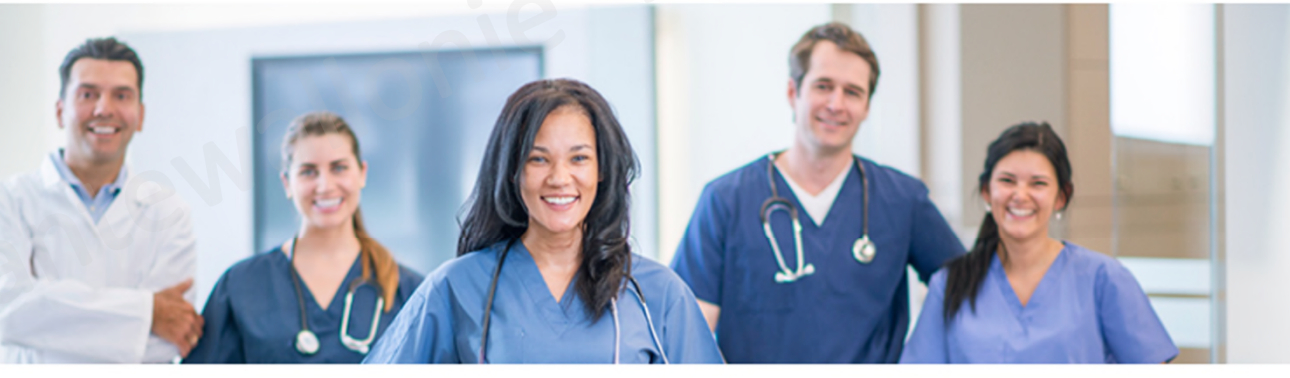

#### Nouveautés

Description fonctionnelle de l'enregistrement et

Décenver votre prélèvement en ligne sur

Orgadon - Enregistrez votre déclaration de

Plus de nouveautés

Je dois m'identifier avec itsme ou avec ma carte d'identité

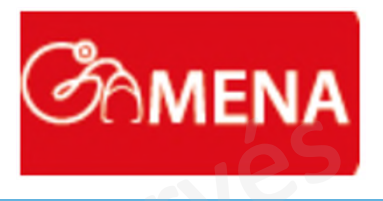

e-santewallonie

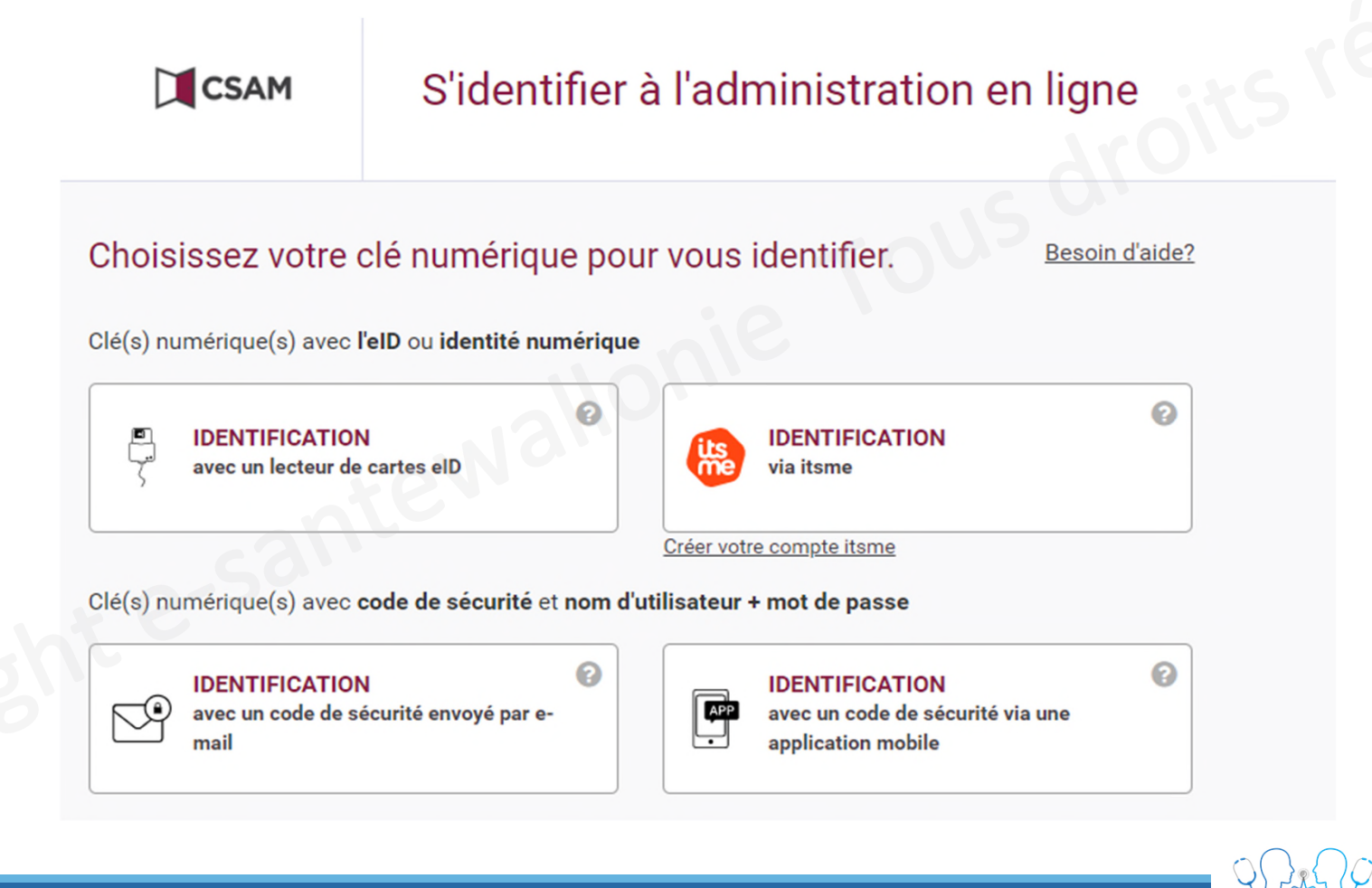

#### Je me connecte en tant que médecin

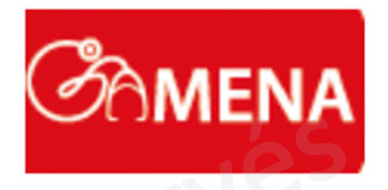

|          | 0                                     |            | roits ré |                |
|----------|---------------------------------------|------------|----------|----------------|
|          | Philippe Jongen                       | Français v |          |                |
|          | Se connecter pour <b>e</b><br>WebApp  | HealthBox  |          |                |
|          | Choisissez votre p                    | profil:    |          |                |
|          | Je souhaite me connecter en tant que: |            |          |                |
|          | Médecin                               | X T        |          |                |
| 1 e-sal' | Confirmer le pro                      | ofil       |          |                |
|          | > Besoin d'aide ?                     | 0          |          |                |
|          |                                       |            |          |                |
|          |                                       |            |          |                |
|          |                                       |            |          | -santewallonie |

#### Je choisis le 'crayon' qui me permet d'écrire et envoyer un message

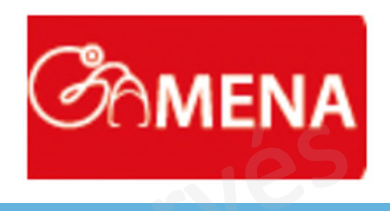

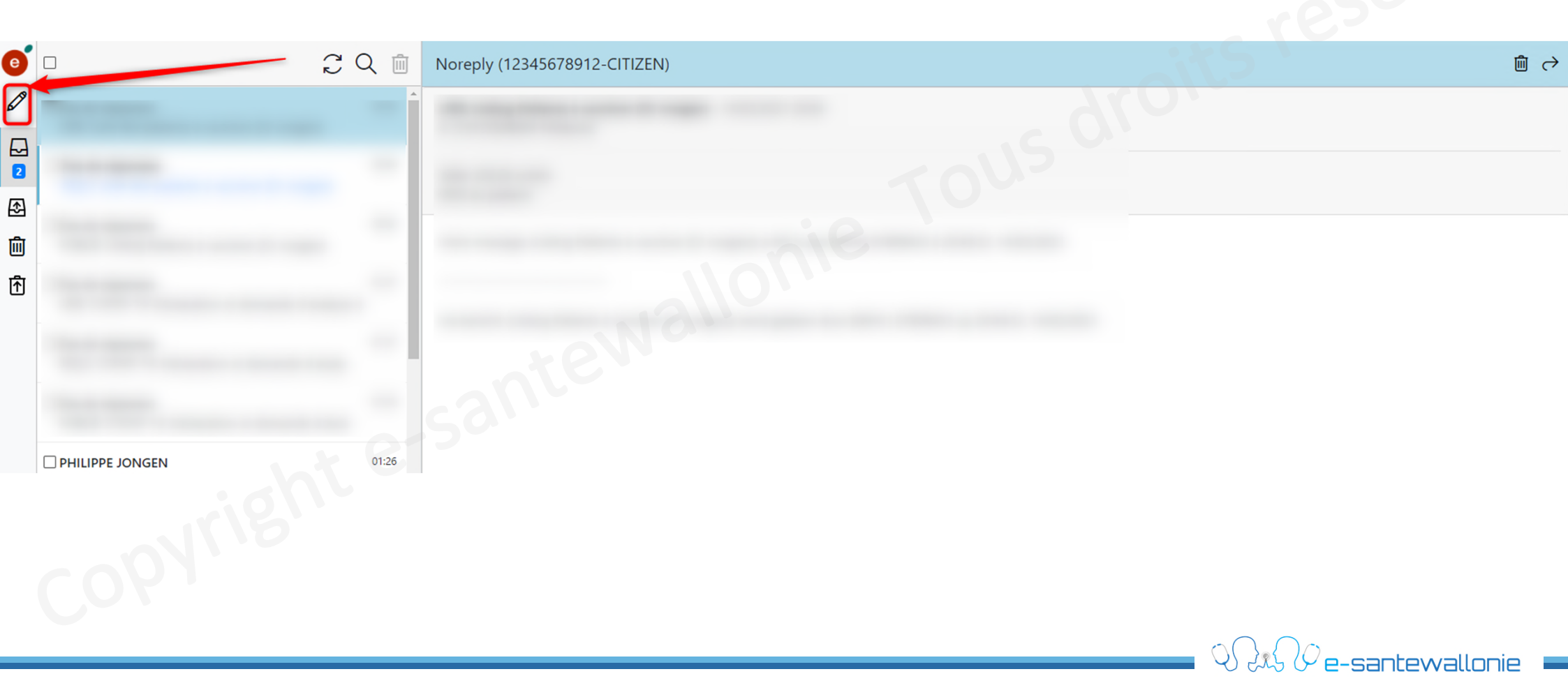

J'introduis le numéro d'identification de GAMENA: 67809433 et je choisi sa qualité de 'Poste de garde'

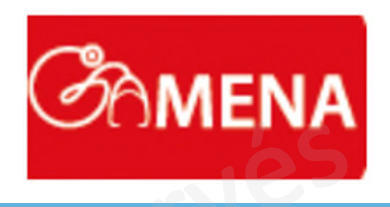

| e   | Nouveau message                                                                                                    | réser ·                                                                                                    |
|-----|----------------------------------------------------------------------------------------------------|----------------------------------------------------------------------------------------------------|
| 679 | Destinataires                                                                                                    |                                                                                                    |
| 2   | Numéro d'identification                                                                                                    | Qualité                                                                                                    |
| Ð   | 67809433                                                                                                    | Ajouter                                                                                                    |
| 回   | ∆ Aucun destinataire                                                                                                    | Master en gérontologie<br>Master en orthopédagogie<br>Master en thérapie de la psychomotricité                                                                                                    |
| Ē   | Un message<br>Sujet *<br>NISS du patient<br>Votre message *<br>Important<br>Chiffrer<br>Accusé d'envoi<br>Accusé de réception<br>Accusé de lecture | Master en thérapie de la psychomotricité<br>Médecin<br>Office de tarification<br>Opticien<br>Orthoptiste-optométriste<br>Clinicien orthopédagogue<br>Orthopédiste<br>Pharmacien<br>Pharmacien-biologiste<br>Padologue<br>Poste de garde<br>Projet de soins integrés<br>Psychologue<br>Psychologue<br>Psychologue clinicien<br>Rééducation<br>Sage-femme |
|     |                                                                                                    |                                                                                                    |

## Je coche: Accusé d'envoi, Accusé de réception et Accusé de lecture

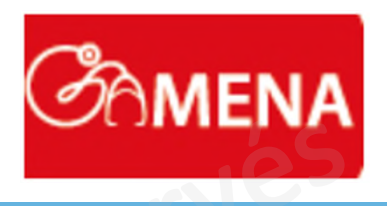

QR Pe-santewallonie -

| e | Nouveau message                                                                                                    |             |        |         |
|---|----------------------------------------------------------------------------------------------------|-------------|--------|---------|
| Ø | Destinataires                                                                                                    | Métadonnées | :+5    |         |
| 2 | Numéro d'identification Qualité                                                                                                    | Clé         | Valeur |         |
| ♪ | ✓ Ajouter                                                                                                    |             |        | Ajouter |
| Ŵ | 67809433 Poste de garde ×                                                                                                    |             |        |         |
| ∱ |                                                                                                    | B           |        |         |
|   | Un message       Sujet       NISS du patient                                                                                                    |             |        |         |
|   | Normal     -     B     I     ∞ :=     !=     !=       □     Important     Voici le tableau excell avec mes patients à vacciner       □     Accusé d'envoi       □     Accusé de réception       □     Accusé de lecture |             |        |         |
|   | CODIN                                                                                                    |             |        |         |

## Je coche: Accusé d'envoi, Accusé de réception et Accusé de lecture

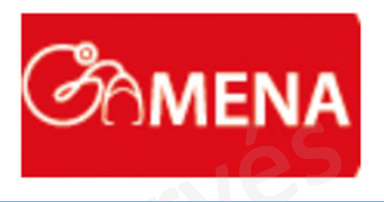

QR Pe-santewallonie -

| Ø                                         |                                                     |                                                                                   |         |
|-------------------------------------------|-----------------------------------------------------|-----------------------------------------------------------------------------------|---------|
| 2                                         | Numéro d'identification                             | Qualité                                                                           |         |
| <b></b> • • • • • • • • • • • • • • • • • |                                                     |                                                                                   | Ajouter |
| 回                                         | 67809433                                            | Poste de garde                                                                    | ×       |
|                                           | Un message                                          |                                                                                   |         |
|                                           | NISS du patient                                     | Listing Patients à vacciner (Dr Jongen)                                           |         |
| 0-5                                       | Votre message                                       | Normal - $  \mathbf{B} \mathbf{I}   \otimes \mathbf{i} = \mathbf{i} = \mathbf{I}$ |         |
|                                           | Chiffrer     Accusé d'envoi     Accusé de réception | Voici le tableau excell avec mes patients à va                                    | acciner |
|                                           | Accusé de lecture                                   |                                                                                   |         |

## Si ce n'est déjà fait, j'ajoute mon certificat eHealth

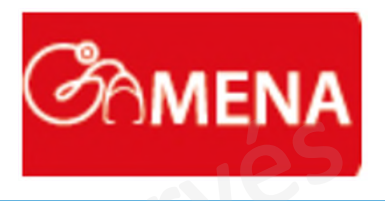

| estinataires                                                                        |                                                      | Metadonnees |         |  |
|-------------------------------------------------------------------------------------|------------------------------------------------------|-------------|---------|--|
| Numéro d'identification                                                             | Qualité                                              | Clé         | Valeur  |  |
|                                                                                     | ✓ Ajouter                                            |             | Ajouter |  |
| 67809433                                                                            | Poste de garde                                       |             |         |  |
| n message                                                                           |                                                      |             |         |  |
| ijet                                                                                | Listing Patients à vacciner (Dr Jongen)              |             |         |  |
| ISS du patient                                                                      |                                                      |             |         |  |
| otre message                                                                        | Normal - B I 🝩 := := :=                              |             |         |  |
| Important<br>Chiffrer<br>Accusé d'envoi<br>Accusé de réception<br>Accusé de lecture | Voici le tableau excell avec mes patients à vacciner |             |         |  |
| ertificats                                                                          |                                                      |             |         |  |
| ous n'avez pas ajouté de cer<br>outer un certificat                                 | at                                                   |             |         |  |

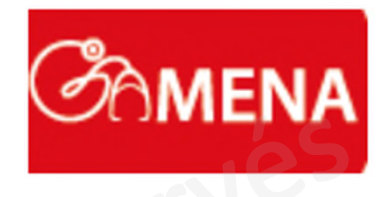

| Configurations d'indisponibilité       Configurer les paramètres de sécurité       Notifications par mail         Liste des certificats (CA)       Application       Dat         SSIN = 48123121742 20190211-174347,p12       déchiffrer       11/         SSIN = 48123121742 20190211-174347,p12       signature       11/         Ajouter un certificat       Veuillez demander un nouveau certificat à l'aide de l'application iava disponible sur le site eHealth       1. Demander un nouveau certificat       11/         Lognation       Quiter un certificat       Veuillez demander un nouveau certificat eHealth et de l'ETK       2. Complétez la demande du certificat eHealth et de l'ETK       3. Téléchargez le fichier keystore créé ci-dessous       Vourir       Corvir       Corvir       Corpanier       Nouveau dossier       Veuille dossier       Veuille d                                                                                                    | SE                                                               |
|----------------------------------------------------------------------------------------------------|------------------------------------------------------------------|
| Liste des certificats (CA)       Application       Date         SSIN = 48123121742 20190211-174347.p12       déchiffrer       11/         SSIN = 48123121742 20190211-174347.p12       signature       11/         Ajouter un certificat       ignature       11/         Veuillez demander un nouveau certificat à l'aide de l'application java disponible sur le site eHealth       1       11/         1. Demander un nouveau certificat       2. Complétez la demande du certificat eHealth et de l'ETK       3. Téléchargez le fichier keystore créé ci-dessous       Image: Courrier in the course in the course in the |                                                                  |
| SSIN = 48123121742 20190211-174347.p12       déchiffrer       11/         SSIN = 48123121742 20190211-174347.p12       signature       11/         Ajouter un certificat       1       1         Veuillez demander un nouveau certificat       1       1         Somplétez la demande du certificat eHealth et de l'ETK       3. Téléchargez le fichier keystore créé ci-dessous       1         Ajouter un certificat       Browse       0       0       Rechercher dans: key         Organiser       Nouveau dossier       1       1       1         Mot de passe de votre keystore       1       1       1       1       1         Interviewer       Norm       Norm       1       1       1       1         Interviewer       Interviewer       Interviewer       1       1       1       1                                                                                                    | e du certificat                                                  |
| SSIN = 48123121742 20190211-174347.p12       signature       11/         Ajouter un certificat       Image: Complete la demande du certificat à l'aide de l'application java disponible sur le site eHealth       1. Demander un nouveau certificat       Image: Complete la demande du certificat eHealth et de l'ETK         3. Téléchargez le fichier keystore créé ci-dessous       Image: Complete la demande du certificat       Image: Complete la demande du certificat       Image: Complete la demande du certificat         Ajouter un certificat       Browse       Image: Complete la demande du certificat       Image: Complete la demande du certificat       Image: Complete la demande du certificat         Mot de passe de votre keystore       Image: Complete la demande du certificat       Image: Complete la demande du certificat       Image: Complete la demande du certificat       Image: Complete la demande du certificat         Mot de passe de votre keystore       Image: Complete la demande du certificat       Image: Complete la demande du certificat       Image: Complete la demande du certificat       Image: Complete la demande du certificat       Image: Complete la demande du certificat       Image: Complete la demande du certificat       Image: Complete la demande du certificat       Image: Complete la demande du certificat       Image: Complete la demande du certificat       Image: Complete la demande du certificat       Image: Complete la demande du certificat       Image: Complete la demande du certificat       Image: Complete la demande du certificat       Image: Complete la demande du certifi                                                                                                    | 02/2019 17:44                                                    |
| Ajouter un certificat Uveuillez demander un nouveau certificat à l'aide de l'application java disponible sur le site eHealth Demander un nouveau certificat Complétez la demande du certificat eHealth et de l'ETK Téléchargez le fichier keystore créé ci-dessous Ajouter un certificat Browse Mot de passe de votre keystore Mot de passe de votre keystore Mot de passe de votre keystore                                                                                                    | 02/2019 17:44                                                    |
| Ajouter       Image: Silve-48123121742 20190206-135813.pt2       6/       Sélectionnez un fichie         Image: Silve-48123121742 20171112-103820.acc-p12       12       Sélectionnez un fichie         Image: Silve-48123121742 20130522-110825.pt12       18       Sélectionnez un fichie         Image: Silve-48123121742 20130522-110825.pt12       18       Sélectionnez un fichie         Image: Silve-48123121742 20130522-110825.pt12       29       22         Image: Silve-48123121742 20130522-110825.pt12       29       22         Image: Silve-48123121742 20130522-110825.pt12       29       22         Image: Silve-48123121742 20130522-110825.pt12       29       22         Image: Silve-48123121742 20130522-110825.pt12       29       22         Image: Silve-48123121742 20130522-110825.pt12       29       22         Image: Silve-48123121742 20130522-110825.pt12       29       22         Image: Silve-48123121742 20130522-110825.pt12       29       22         Image: Silve-48123121742 20130522-110825.pt12       29       22         Image: Silve-48123121742 20130522-110825.pt12       29       22         Image: Silve-48123121742 20130522-110825.pt12       22       22         Image: Silve-48123121742 20130522-110825.pt12       22       22         Image: Silve-48123121742 20130522-110825.pt12                                                                                                    | x<br>ystorePhJ<br>•<br>•<br>•<br>•<br>•<br>•<br>•<br>•<br>•<br>• |
| Ouvrir                                                                                                    | Annuler                                                          |

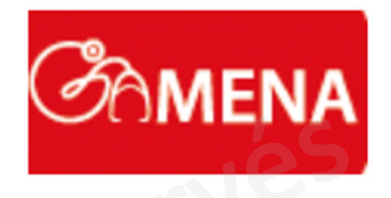

| 0<br>(2) | Philippe Jongen<br>48123121742-Médecin                                                                                                    |  |
|----------|----------------------------------------------------------------------------------------------------|--|
|          | Configurations d'indisponibilité Configurer les paramètres de sécurité Notifications par mail                                                                                                    |  |
| 2 €3     | Liste des certificats (CA)                                                                                                    |  |
| 圓        | SSIN = 48123121742 20190211-174347.p12                                                                                                    |  |
| ħ        | SSIN = 48123121742 20190211-174347.p12                                                                                                    |  |
|          | Ajouter un certificat<br>Veuillez demander un nouveau certificat à l'aide de l'application java disponible sur le site eHealth<br>1. Demander un nouveau certificat<br>2. Complétez la demande du certificat eHealth et de l'ETK<br>3. Téléchargez le fichier keystore créé ci-dessous<br>SSIN = 48123121742 20190211-174347.p12<br>Browse |  |
|          | Mot de passe de votre keystore                                                                                                    |  |
|          | Ajouter                                                                                                    |  |
|          | 2                                                                                                    |  |

J'introduis le mot de passe de mon certificat eHealth

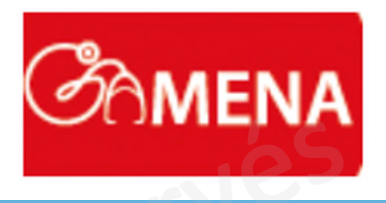

| ្ត       |                                        | -Pa é                                   |                         |                | 1                     | r (2)          |
|----------|----------------------------------------|-----------------------------------------|-------------------------|----------------|-----------------------|----------------|
| Ø        | Numero di Identification Qu            | ante                                    | Cie                     | va             | leur                  |                |
|          |                                        | × A                                     | outer                   |                |                       |                |
| 3        | 67809433 Pos                           | te de garde                             | ×                       |                |                       |                |
| Ð        | Un message                             |                                         |                         |                |                       | _              |
| 圓        | Sujet                                  | Listing Patients à vacciner (Dr Jongen) |                         |                |                       |                |
| Ē        | NISS du patient                        |                                         |                         |                |                       |                |
|          | Votre message 🗙                        | Format - B I 🚥 := 1= 🎹                  |                         |                |                       |                |
|          | Chiffrer                               |                                         |                         |                |                       |                |
|          | Accuse d'envoi     Accusé de réception |                                         |                         |                |                       |                |
|          |                                        |                                         |                         |                |                       |                |
|          |                                        |                                         |                         |                |                       |                |
|          |                                        |                                         |                         |                |                       |                |
|          | Certificats                            | 0                                       |                         |                |                       |                |
|          | Pour la signature                      |                                         |                         |                |                       |                |
|          | Nom                                    |                                         |                         |                | Date de certification |                |
|          | SSIN = 4812312174                      | 12 20190211-174347.p12                  |                         |                | 11/02/2019 17:44      |                |
| ~~       | Mot de passe de votre certificat       |                                         |                         |                |                       |                |
| Q<br>Q   | Pour le chiffrement                    |                                         |                         |                |                       |                |
| <b>G</b> | Taper                                  | Type d'entité                           | Numéro d'identification | Qualité        |                       | Ide            |
|          | Expéditeur                             | INSS                                    | 48123121742             | Médecin        |                       | :-santewalloni |
| 18%      | Destinataire                           | NIHII                                   | 67809433                | Poste de garde |                       |                |

Je choisis le fichier à envoyer (listing 1b du Dr JONGEN.csv)

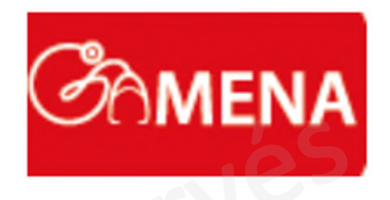

| e   |                                                                         |                    |                         |                              |                                        |  |                        |  |  |
|-----|-------------------------------------------------------------------------|--------------------|-------------------------|------------------------------|----------------------------------------|--|------------------------|--|--|
|     | Votre message *                                                         | Format - B I 🚥 📰 📰 |                         |                              |                                        |  |                        |  |  |
|     | Important Chiffrer Accusé d'envoi Accusé de réception Accusé de lecture |                    |                         |                              |                                        |  |                        |  |  |
|     |                                                                         |                    |                         |                              |                                        |  |                        |  |  |
| ſ   |                                                                         |                    |                         |                              |                                        |  |                        |  |  |
|     | Certificats                                                             |                    |                         |                              |                                        |  |                        |  |  |
|     | Pour la signature                                                       |                    |                         |                              |                                        |  |                        |  |  |
|     | Nom                                                                     |                    |                         |                              | Date de certification 11/02/2019 17:44 |  |                        |  |  |
|     | SSIN = 48123121742                                                      | 90211-174347.p12   |                         |                              |                                        |  |                        |  |  |
|     | Mot de passe de votre certificat                                        |                    |                         |                              |                                        |  |                        |  |  |
|     | Pour le chiffrement                                                     |                    |                         |                              |                                        |  |                        |  |  |
|     | Taper                                                                   | Type d'entité      | Numéro d'identification | /                            | Qualité                                |  | Identifiant applicatif |  |  |
|     | Expéditeur                                                              | INSS               | 48123121742             |                              | Médecin                                |  |                        |  |  |
|     | Destinataire                                                            | NIHII              | 67809433                |                              | Poste de garde                         |  |                        |  |  |
|     |                                                                         |                    |                         |                              |                                        |  |                        |  |  |
|     | Annexes                                                                 |                    |                         |                              |                                        |  |                        |  |  |
| ស្ន | 0                                                                       |                    |                         |                              |                                        |  |                        |  |  |
| 0   |                                                                         |                    | Choisissez les fichiers | u déposez les dans cette zon | e.                                     |  |                        |  |  |
|     |                                                                         |                    |                         |                              |                                        |  |                        |  |  |
| Ŀ   |                                                                         |                    |                         |                              |                                        |  |                        |  |  |
| 18% | Envoyer                                                                 |                    |                         |                              |                                        |  | 80) /( /               |  |  |

🚜 (Y e-santewallonie

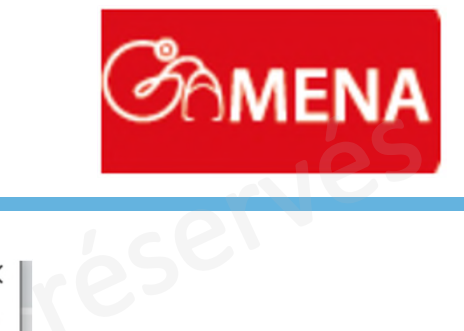

| © Ouvrir                                                                                                    | ×                                                                                                    |
|----------------------------------------------------------------------------------------------------|----------------------------------------------------------------------------------------------------|
| $\leftarrow$ $\rightarrow$ $\checkmark$ $\Uparrow$ $\checkmark$ $\checkmark$ $\land$ 2021 $\Rightarrow$ FIP2.0 $\Rightarrow$ formations $\Rightarrow$ GAMENA | マ Rechercher dans: GAMENA タ                                                                                                    |
| Organiser 🔻 Nouveau dossier                                                                                                    |                                                                                                    |
| Gaëlle Jacque * Nom<br>GAMENA<br>GAMENA COVIC<br>keystorePhJ<br>Screenpresso<br>Bureau<br>OneDrive<br>Administrateur<br>C e PC                               | Mod<br>14/0:<br>15/0:<br>15/0 |
| Nom du fichier : listing 1b du Dr JONGEN.csv                                                                                                    | <ul> <li>✓ Tous les fichiers (*.*) ✓</li> <li>Ouvrir Annuler</li> <li></li></ul>                                                                                                    |

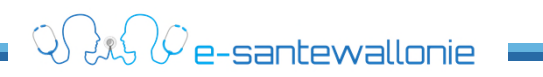

# Je dois mettre du contenu dans le message et il ne reste plus qu'à envoyer.....

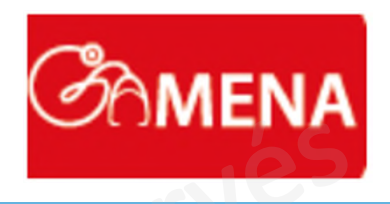

|     | Important Chiffrer Accusé d'envoi Accusé de réception Accusé de lecture |                           |                         | droits réser     |                       |                         |  |
|-----|-------------------------------------------------------------------------|---------------------------|-------------------------|------------------|-----------------------|-------------------------|--|
| ₫   | Pour la signature                                                       |                           |                         |                  |                       |                         |  |
|     | Nom                                                                     |                           |                         |                  | Date de certification |                         |  |
|     | SSIN = 481231                                                           | 21742 20190211-174347.p12 |                         | 11/02/2019 17:44 |                       |                         |  |
|     | Mot de passe de votre certificat                                        |                           |                         |                  |                       |                         |  |
|     | Taper                                                                   | Type d'entité             | Numéro d'identification | Qualité          |                       | Identifiant applicatif  |  |
|     | Expéditeur                                                              | INSS                      | 48123121742             | Médecin          |                       |                         |  |
|     | Destinataire                                                            | NIHII                     | 67809433                | Poste de garde   |                       |                         |  |
|     |                                                                         | 0                         |                         |                  |                       |                         |  |
|     | Annexes)                                                                |                           |                         |                  |                       |                         |  |
| 礅   | Choisissez les fichiers ou déposez les dans cette zone.                 |                           |                         |                  |                       |                         |  |
| 0   | @ listing 1b du Dr JONGEN.csv - 211.00 octets ×                         |                           |                         |                  |                       |                         |  |
| E   |                                                                         |                           |                         |                  |                       |                         |  |
| 18% | Envoyer                                                                 |                           |                         |                  |                       |                         |  |
|     |                                                                         |                           |                         |                  |                       | 🗕 🖓 🚜 (Ye-santewallonie |  |

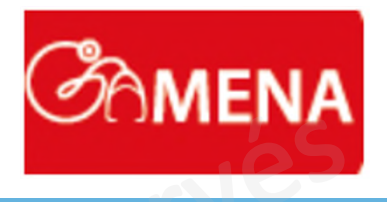

e-santewallonie

### Vous êtes en difficulté, faites appel au Helpdesk de e-santewallonie !

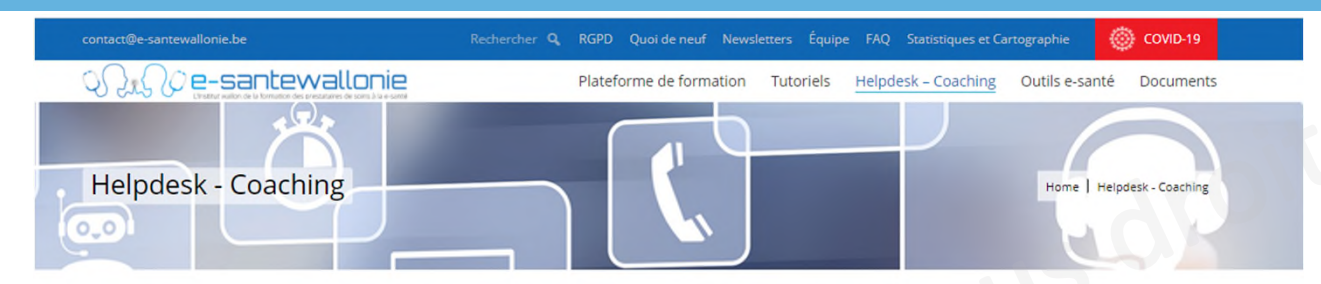

#### Vous rencontrez des difficultés techniques lorsque vous utilisez les outils e-santé ? Un support technique est à votre disposition !

Nous vous offrons 2 types de support

#### Demande d'intervention

Si vous rencontrez un problème ponctuel, veuillez utiliser notre formulaire de demande d'intervention pour solutionner le plus rapidement possible votre problème.

Afin de vous aider au mieux, veuillez être le plus précis(e) possible dans la description du problème et préciser la date et l'heure auxquelles vous voulez être recontacté(e).

mulaire de demande d'interventior

#### Demande de Coaching

Nous vous offrons un accompagnement individualisé et gratuit à distance.

- Pour préparer votre environnement informatique au partage électronique des données du patient, nous vous aidons à obtenir votre accès au Réseau Santé Wallon et votre certificat ehealth.
- Nous vérifions votre configuration et apportons les modifications nécessaires au bon fonctionnement de votre matériel.
- En cas de difficultés avec votre logiciel métier, nous vous aidons à définir l'origine de votre problème et au besoin nous vous redirigeons vers le support adéquat ou vers une de nos formations de niveau 3.

N'attendez plus, inscrivez-vous et nous vous recontacterons !

'inscrire au coaching

#### helpdesk@e-santewallonie.be

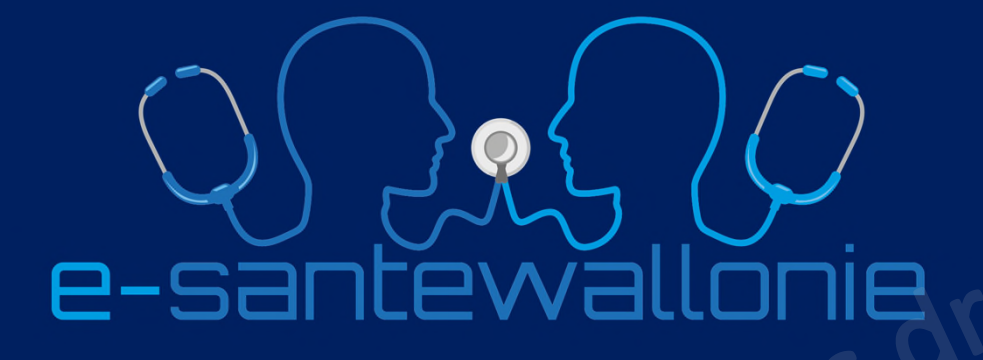

En collaboration avec

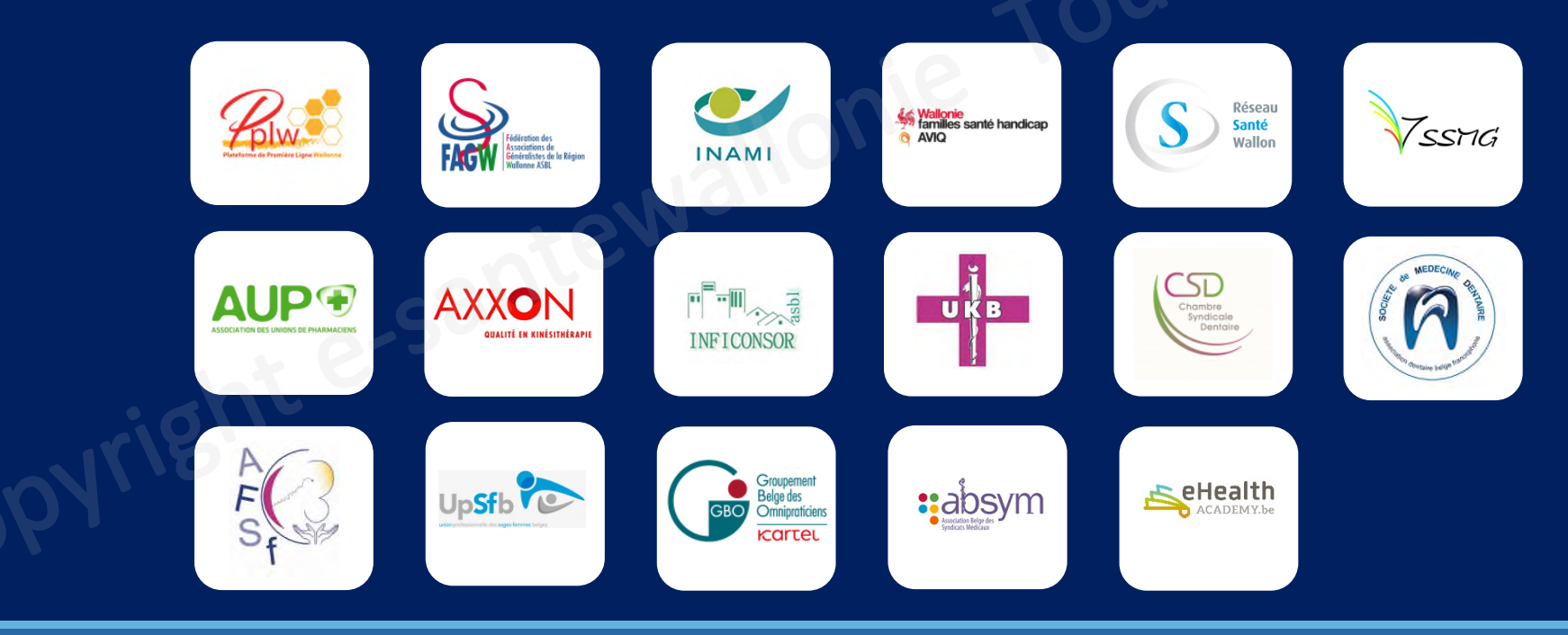